# **Configure AnyConnect Dynamic Split Tunnel on FTD Managed by FMC**

### Contents

| Introduction                                              |
|-----------------------------------------------------------|
| Prerequisites                                             |
| Requirements                                              |
| Components Used                                           |
| Background Information                                    |
| Limitations                                               |
| <u>Configure</u>                                          |
| Step 1. Edit the Group Policy to use Dynamic Split Tunnel |
| Step 2. Configure the AnyConnect Custom Attribute         |
| Step 3. Verify the Configuration, Save and Deploy         |
| <u>Verify</u>                                             |
| <u>Troubleshoot</u>                                       |
| Problem                                                   |
| Solution                                                  |
| Related Information                                       |

### Introduction

This document describes how to configure AnyConnect Dynamic Split Tunnel on Firepower Threat Defense (FTD) managed by Firepower Management Center.

# Prerequisites

#### Requirements

Cisco recommends that you have knowledge of these topics:

- Cisco AnyConnect
- Basic knowledge of Firepower Management Center (FMC)

#### **Components Used**

The information in this document is based on these software versions:

- FMC version 7.0
- FTD version 7.0

The information in this document was created from the devices in a specific lab environment. All of the devices used in this document started with a cleared (default) configuration. If your network is live, ensure that you understand the potential impact of any command.

## **Background Information**

AnyConnect Dynamic Split Tunnel configuration on FTD managed by FMC is fully available on FMC version 7.0 and newer. If you run an older version, you need to configure it via FlexConfig as instructed in the <u>Advanced AnyConnect VPN Deployments for Firepower Threat Defense with FMC</u>.

With Dynamic Split Tunnel configuration, you can fine-tune split tunnel configuration based on DNS domain names. Because the IP addresses associated with full-qualified domain names (FQDN) can change, split tunnel configuration based on DNS names provides a more dynamic definition of which traffic is, or is not, included in the remote access Virtual Private Network (VPN) tunnel. If any addresses returned for excluded domain names are within the address pool included in the VPN, those addresses are then excluded. Excluded domains are not blocked. Instead, traffic to those domains is kept outside the VPN tunnel.

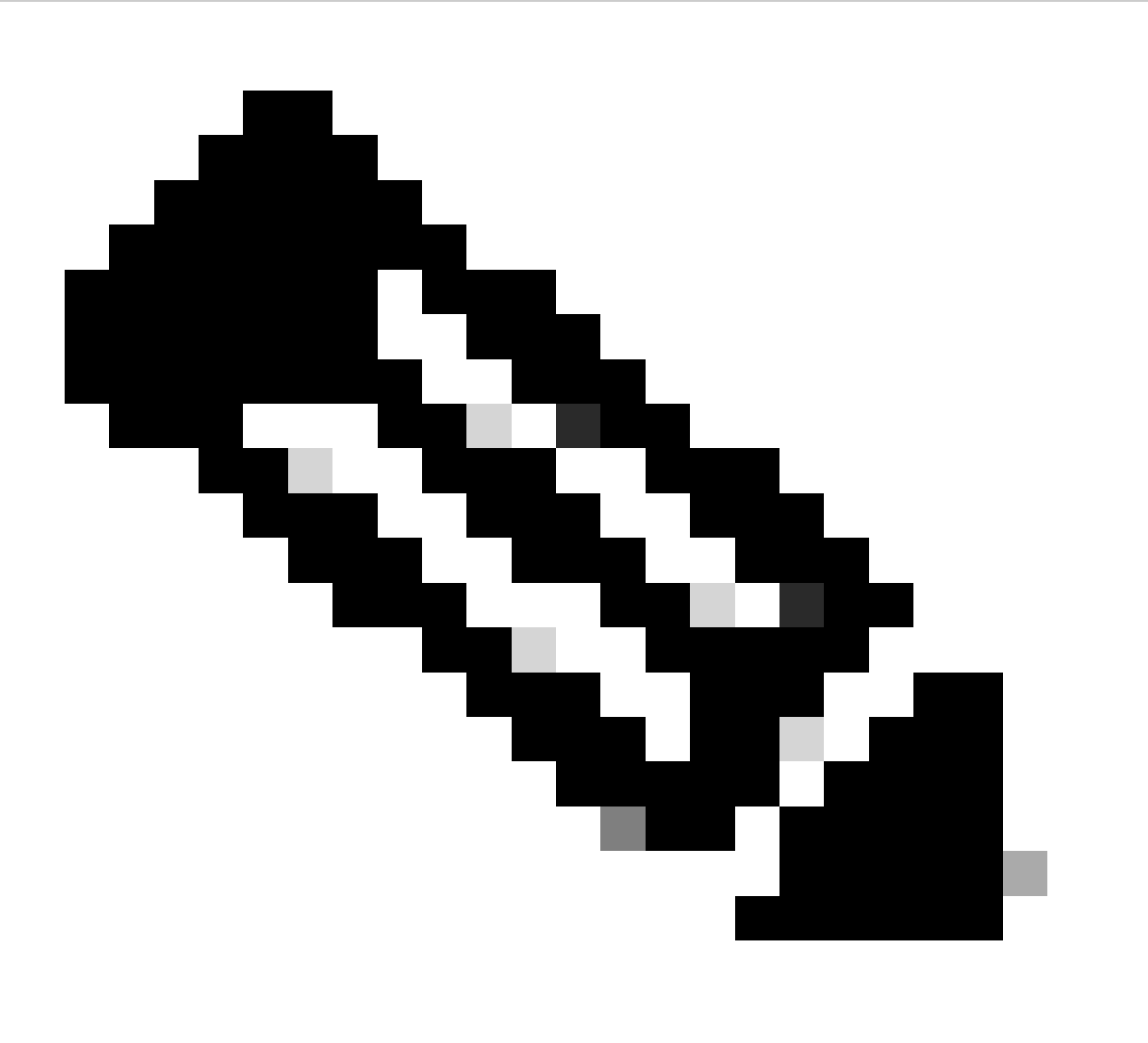

**Note**: You can also configure Dynamic Split Tunnel to define domains to include in the tunnel that would otherwise be excluded based on IP address.

#### Limitations

Currently, these features are still unsupported:

- Dynamic Split Tunnel is not supported on iOS (Apple) devices. See Cisco bug ID <u>CSCvr54798</u>
- Dynamic Split Tunnel is not supported on AnyConnect Linux Clients. See Cisco bug IDCSCvt64988

### Configure

This section describes how to configure AnyConnect Dynamic Split Tunnel on FTD managed by FMC.

#### Step 1. Edit the Group Policy to use Dynamic Split Tunnel

1. On the FMC, navigate to **Devices > VPN > Remote Access**, then select the **Connection Profile** you desire to apply the configuration to.

| Overview Analysis Policies Devices Objects AMP Intelligence |                                                                                                    |                                  | 0 <sub>3</sub> Deploy System Help <b>v admin v</b> |
|-------------------------------------------------------------|----------------------------------------------------------------------------------------------------|----------------------------------|----------------------------------------------------|
| Device Management Device Upgrade NAT VPN • Remote Access Q  | oS Platform Settings FlexConfig Certificates                                                              |                                  |                                                    |
| SSL_AnyConnect                                              |                                                                                                    |                                  | Save Save                                          |
|                                                             |                                                                                                    |                                  | Policy Assignments (1)                             |
|                                                             |                                                                                                    | Local Realm: AmConnect-Local-Aut | Dynamic Access Policy: angsanc2-test               |
| Connection Profile Access Interfaces Advanced               |                                                                                                    |                                  |                                                    |
|                                                             |                                                                                                    |                                  |                                                    |
|                                                             |                                                                                                    |                                  | 0                                                  |
| Name                                                        | AAA                                                                                                    | Group Policy                     |                                                    |
| DefaultWE8VPNGroup                                          | Authentication: None<br>Authorization: None<br>Accounting: None                                           | DfttGrpPolicy                    | / 8                                                |
| SSL_AnyConnect_LocalAuth                                    | Authentication: LOCAL<br>Authorization: None<br>Accounting: None                                          | AnyConnect_Local_Auth            | / 6                                                |
| SSL_AnyConnect_LDAPAuth                                     | Authentication: AnyConnect-LDAP-Auth (AD)<br>Authorization: AnyConnect-LDAP-Auth (AD)<br>Accounting: None | AnyConnect_LDAP_Auth             | / 8                                                |

2. Select Edit Group Policy to modify one of the group policies already created.

| Overview Analysis Policies Devices Objects AMP Intelligence | ce       |                       |                                                      |                                                 |                            | 🔍 Deploy System Help <del>v</del> admin v    |
|-------------------------------------------------------------|----------|-----------------------|------------------------------------------------------|-------------------------------------------------|----------------------------|----------------------------------------------|
| Device Management Device Upgrade NAT VPN > Remote Access    | QoS PI   | atform Settings Flex  | Config Certificates                                  |                                                 |                            |                                              |
| SSL AnyConnect                                              |          |                       |                                                      |                                                 |                            | Save Save                                    |
|                                                             |          |                       |                                                      |                                                 |                            |                                              |
|                                                             |          |                       |                                                      |                                                 |                            | Policy Assignments (1)                       |
|                                                             |          |                       |                                                      |                                                 | Local Realm: Am/Connect-Lo | cal-Aut Dynamic Access Policy: angsanc2-test |
| Connection Profile Access Interfaces Advanced               |          |                       |                                                      |                                                 |                            |                                              |
|                                                             |          |                       |                                                      |                                                 |                            |                                              |
|                                                             |          |                       |                                                      |                                                 |                            | 0                                            |
| Name                                                        | AAA      | Edit Consection D     |                                                      |                                                 |                            |                                              |
| DefaultWEBVPNGroup                                          | Authent  | Edit Connection P     | rome                                                 |                                                 | ^                          | / 8                                          |
|                                                             | Authoriz | Connection Profile:*  | SSL_AnyConnect_LocalAuth                             |                                                 |                            |                                              |
| SSL_AnyConnect_LocalAuth                                    | Authent  | Group Policy:*        | Auth                                                 | 0                                               | Auth                       | Ø 6                                          |
|                                                             | Account  | ( ( )                 | Edit Group Policy                                    |                                                 |                            |                                              |
| SSL_AnyConnect_LDAPAuth                                     | Authent  | Client Address Ass    | Ignment AAA Aliases                                  |                                                 | Auth                       | / 8                                          |
|                                                             | Account  | IP Address for the re | mote clients can be assigned from local IP Add       | ress pools/DHCP Servers/AAA Servers.            |                            |                                              |
|                                                             |          | Configure the 'Client | Address Assignment Policy' in the Advanced ta        | b to define the assignment criteria.            |                            |                                              |
|                                                             |          | Address Pools:        |                                                      | 0.                                              |                            |                                              |
|                                                             |          | Name                  | IP Address Range                                     |                                                 |                            |                                              |
|                                                             |          | ftdv-dperezve-pool    | 172.16.13.1-172.16.13.254                            | 2 B                                             |                            |                                              |
|                                                             |          |                       |                                                      |                                                 |                            |                                              |
|                                                             |          |                       |                                                      |                                                 |                            |                                              |
|                                                             |          |                       |                                                      |                                                 |                            |                                              |
|                                                             |          | DHCP Security         |                                                      | 0                                               |                            |                                              |
|                                                             |          | Name                  | DHCP Server IP Address                               |                                                 |                            |                                              |
|                                                             |          |                       |                                                      |                                                 |                            |                                              |
|                                                             |          |                       |                                                      |                                                 |                            |                                              |
|                                                             |          |                       |                                                      |                                                 |                            |                                              |
|                                                             |          |                       |                                                      |                                                 |                            |                                              |
|                                                             |          | Configure device ov   | errides in the address pool object to avoid IP addre | ss conflicts in case of object is shared across |                            |                                              |
|                                                             |          | muttinia deulnar      |                                                      | Save Cancel                                     |                            |                                              |
|                                                             |          |                       |                                                      |                                                 |                            |                                              |
|                                                             |          |                       |                                                      |                                                 |                            |                                              |
|                                                             |          |                       |                                                      |                                                 |                            |                                              |

Step 2. Configure the AnyConnect Custom Attribute

1. Under the Group Policy configuration, navigate to **AnyConnect** > **Custom Attributes**, click the **Add** (+) button:

| Overview Analysis Policies Devices Objects Integration<br>Device Management Device Upgrade NAT QoS Platform Settings FlexCor | fig Certificates VPN     | Remote Access     Troubleshoot +                                                                                                    | Desloy) 🧌 System Help v admin v                                                 |
|----------------------------------------------------------------------------------------------------|--------------------------|----------------------------------------------------------------------------------------------------|---------------------------------------------------------------------------------|
| FTD_RAVPN_Policy1                                                                                                    |                          |                                                                                                    | E Save                                                                          |
|                                                                                                    |                          |                                                                                                    | Policy Assignments (0)<br>Local Realm: Local REALM1 Dynamic Access Policy: Boog |
| Connection Profile Access Interfaces Advanced                                                                                | Edit Connection Pr       | rofile ? ×                                                                                                    |                                                                                 |
|                                                                                                    | Add Group Policy         | ? ×                                                                                                    |                                                                                 |
|                                                                                                    | Name:* Any               | vconnect_Local_Auth                                                                                                    | 0                                                                               |
| Name AAA                                                                                                    | Description:             |                                                                                                    |                                                                                 |
| DefaultWEBVPNGroup Aut<br>Aut                                                                                                | ritiza<br>General AnyCon | nnect Advanced                                                                                                    | /8                                                                              |
| FTD_RAVPN_Policy11 Auth<br>Auth<br>Acct                                                                                      | Management Profile       | AnyConnect Custom Attribute feature allows a more expedited way of configuring new<br>endpoint features on Firewall Threat Defense. This feature is supported on Firewall<br>Threat Defense 7.0 onwards. | 28                                                                              |
| new-testo Auto<br>Auto                                                                                                    | SSL Settings             | Attribute Name Content                                                                                                    | /8                                                                              |
|                                                                                                    |                          | No records to display                                                                                                    |                                                                                 |
|                                                                                                    |                          | Save Cancel                                                                                                    |                                                                                 |
|                                                                                                    |                          |                                                                                                    |                                                                                 |

2. Select the **Dynamic Split Tunneling** AnyConnect Attribute, and click on the **Add** (+) button to create a new Custom Attribute Object:

| Edit Connectio              | on Profile                                                                                                    | ? × |
|-----------------------------|----------------------------------------------------------------------------------------------------|-----|
| Edit Group Poli             | icy                                                                                                    | ? × |
| Name:*                      | Regular_Users_GP1                                                                                                    |     |
| Description:                |                                                                                                    |     |
| General An                  | yConnect Advanced                                                                                                    |     |
| Profile<br>Management Profi | AnyConnect Custom Attribute feature allows a more expedited way of configuring new<br>endpoint features on Firewall Threat Defense. This feature is supported on Firewall |     |
| Client Modules              | Add Custom Attribute ? ×                                                                                                    |     |
| Connection Set              | AnyConnect Attribute:* Dynamic Split Tunneling                                                                                                    |     |
|                             | Custom Attribute Object:"                                                                                                    |     |
|                             | Add Cancel                                                                                                    |     |
|                             |                                                                                                    |     |
|                             |                                                                                                    |     |
|                             |                                                                                                    |     |
|                             |                                                                                                    |     |
|                             |                                                                                                    |     |
|                             | Save Cance                                                                                                    |     |

3. Enter the **Name** of the **AnyConnect Custom Attribute** and configure the domains to be dynamically included or excluded.

**Note**: You can only configure either Include domains or Exclude domains.

| Overview Analysis Policies Devices Objects AMP Intelligence | 2                              |                                                                                                    |                                                                                         | ₿ <sub>3</sub> Deploy                                                                                                    | System Heip + admin +                                             |
|-------------------------------------------------------------|--------------------------------|----------------------------------------------------------------------------------------------------|-----------------------------------------------------------------------------------------|----------------------------------------------------------------------------------------------------|-------------------------------------------------------------------|
| Device Management Device Upgrade NAT VPN > Remote Access    | QoS Platfor                    | orm Settings FlexConfig Certificates                                                                                                    |                                                                                         |                                                                                                    |                                                                   |
| SSL_AnyConnect                                              |                                |                                                                                                    |                                                                                         |                                                                                                    | Seve Cancel                                                       |
| Connection Profile Access Interfaces Advanced               |                                |                                                                                                    | L                                                                                       | ocal Realm: <u>AnvConnect-Local-Aut</u> Dynar                                                                                                    | Policy Assignments (1)<br>tic Access Policy: <u>angsanc2-test</u> |
|                                                             |                                |                                                                                                    |                                                                                         |                                                                                                    | 0                                                                 |
| Name                                                        | AAA                            | Edit Connection Profile                                                                                                    | 2 X                                                                                     |                                                                                                    |                                                                   |
| DefaultWE8VPNGroup                                          | Authent<br>Authoria<br>Account | idit Group Policy                                                                                                    | ? ×                                                                                     |                                                                                                    | / 8                                                               |
| SSL_AnyConnect_LocalAuth                                    | Authent Authoria<br>Account De | Name:* AnyConnect_Local_Auth Description:                                                                                                    | Auth                                                                                    |                                                                                                    | 05                                                                |
| SSL_AnyConnect_LDAPAuth                                     | Authent                        |                                                                                                    | Auth                                                                                    |                                                                                                    | /8                                                                |
|                                                             | Authoria<br>Account            | General AnyConnect Advanced                                                                                                    | Add AnyConnect Cus                                                                      | stom Attribute                                                                                                    | ? ×                                                               |
|                                                             | P<br>S<br>C<br>C               | Profile Profile AnyConnect Custom Attribute feature alsos a more expected way of conte<br>AnyConnect Custom Attribute Add Custom Attribute ? × SSI. Setting: AnyConnect Attribute:  AnyConnect Attribute:  AnyConnect Attribute:  AnyConnect Attribute:  AnyConnect Attribute:  Add Cancel | Name:*<br>Description:<br>AnyConnect Attribute:<br>Enclude domains:<br>Exclude domains: | Dynamic Split Tunneling     Cenfigure comma separated domain names that will be included in the Remote Access VPH Tunnel     Configure comma separated domain names that will |                                                                   |
|                                                             |                                | Save                                                                                                    | Exclude domains:                                                                        | Connguire control separated domain hames that we<br>be excluded from the Remote Access VMI Turnel                                                                             | Cancel                                                            |

In this example, you configured **cisco.com** as the domain to be excluded, and named the custom attribute **Dynamic-Split-Tunnel**, as shown in the image:

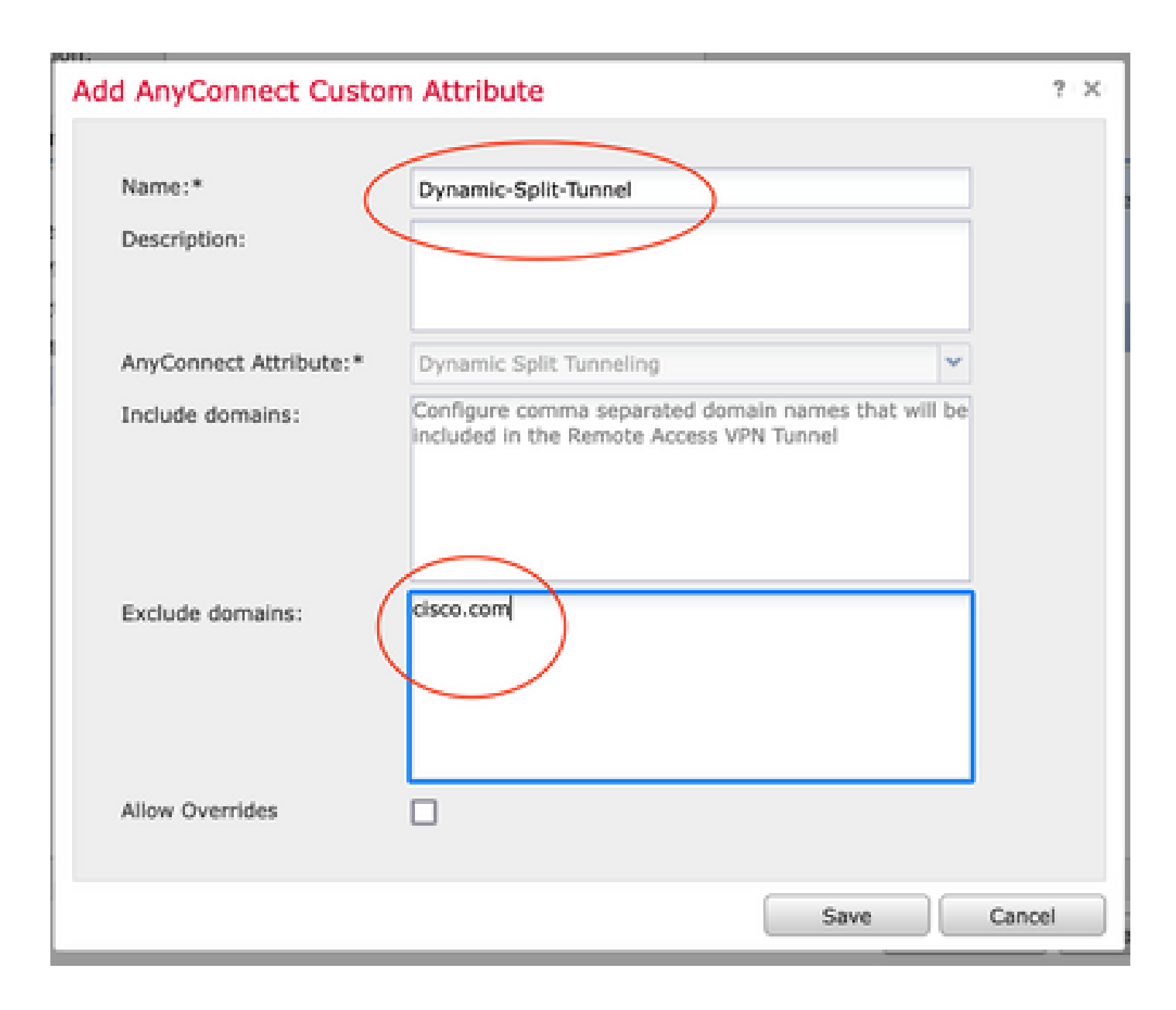

#### Step 3. Verify the Configuration, Save and Deploy

**Verify** that the configured custom attribute is correct, **save** the configuration and **deploy** the changes to the FTD in question.

| Add Group Po                                | olicy   |                                       |                                             |                                                                            | ? X        |
|---------------------------------------------|---------|---------------------------------------|---------------------------------------------|----------------------------------------------------------------------------|------------|
| Name:*                                      | Anycon  | nect_Local_Auth                       |                                             |                                                                            |            |
| Description:                                |         |                                       |                                             |                                                                            |            |
| General 🗛                                   | nyConne | ct Advanced                           |                                             |                                                                            |            |
| Profile<br>Management Pro<br>Client Modules | ofile   | AnyConnect Custo<br>endpoint features | om Attribute feature<br>on FTD. This featur | allows a more expedited way of confi<br>e is supported on FTD 7.0 onwards. | guring new |
| SSL Settings                                |         | Attribute                             | Name                                        | Content                                                                    |            |
| Custom Attribute                            | 11/25   | Dynamic Split<br>Tunneling            | Dynamic-Split                               | Include domains: None<br>Exclude domains: cisco.com                        | -          |
|                                             |         |                                       |                                             | Save                                                                       | Cancel     |

### Verify

You can run these commands on the FTD via Command Line interface (CLI) to confirm the Dynamic Split Tunnel configuration:

- show running-config webvpn
- show running-config anyconnect-custom-data
- show running-config group-policy <Name of the group-policy>

In this example, the configuration is the next:

<#root>

```
ftd# show run group-policy AnyConnect_Local_Auth
```

```
group-policy AnyConnect_Local_Auth attributes
vpn-idle-timeout 30
```

```
vpn-simultaneous-logins 3
vpn-session-timeout none
vpn-filter none
vpn-tunnel-protocol ssl-client
split-tunnel-policy tunnelspecified
ipv6-split-tunnel-policy-tunnelall
split-tunnel-network-list value AC_networks
Default-domain none
split-dns none
address-pools value AC_pool
anyconnect-custom dynamic-split-exclude-domains value cisco.com
anyconnect-custom dynamic-split-include-domains none
ftd# show run webvpn
webvpn
enable outside
anyconnect-custom-attr dynamic-split-exclude-domains
anyconnect-custom-attr dynamic-split-include-domains
http-headers
hsts-server
enable
max-age 31536000
include-sub-domains
no preload
hsts-client
enable
content-security-policy
anyconnect image disk0:/csm/anyconnect-win-4.1005111-webdeploy-k9.pkg regex "Windows"
anyconnect profiles xmltest disk0:/csm/xmltest.xml
anyconnect enable
tunnel-group-list enable
cache
disable
certificate-group-map cert_map_test 10 cert_auth
error-recovery disable
```

In order to verify the configured dynamic tunnel exclusions on the client:

1. Launch the AnyConnect software and click the gear icon, as shown the image:

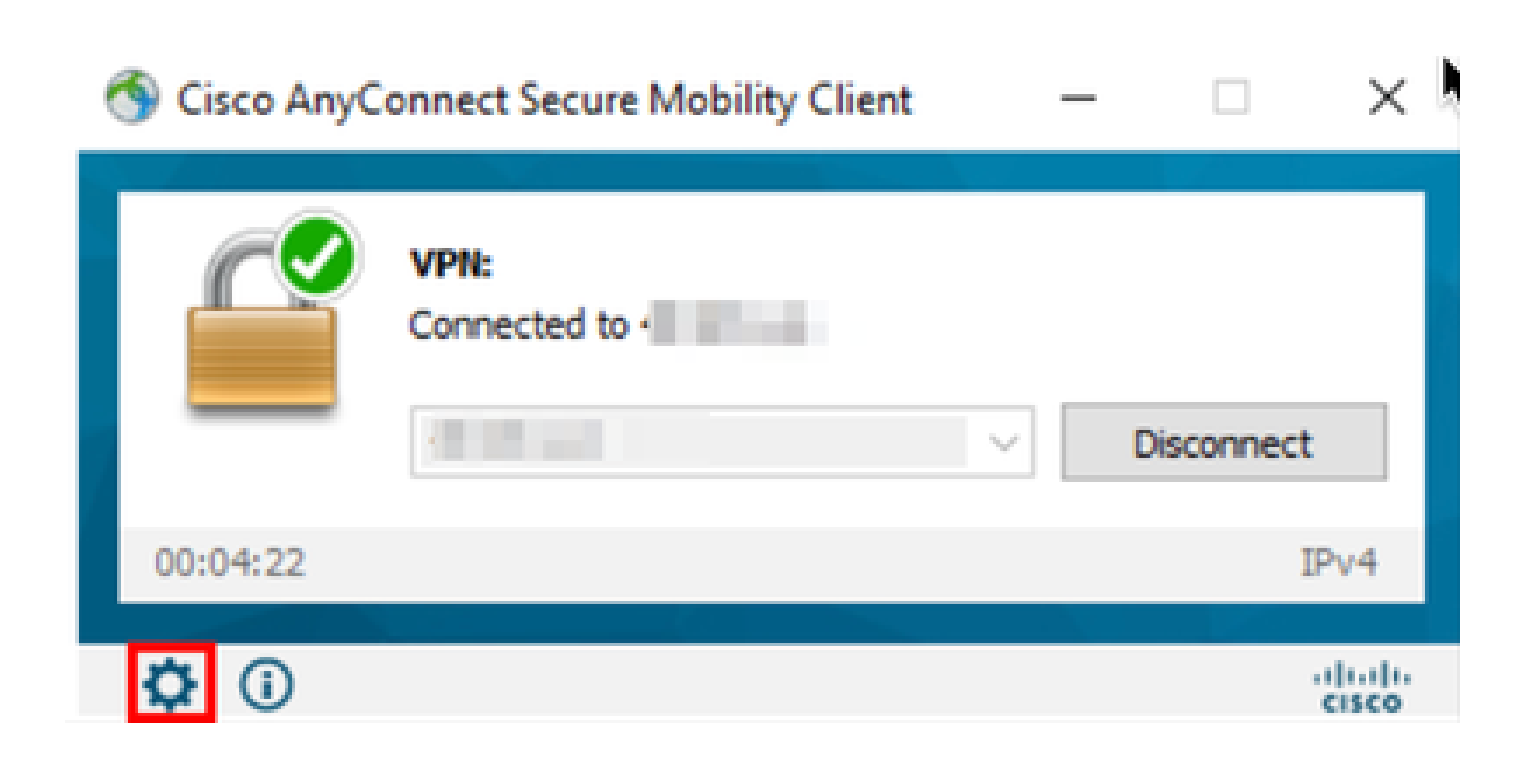

2. Navigate to **VPN > Statistics**, and confirm the domains displayed under **Dynamic Split Exclusion/Inclusion**:

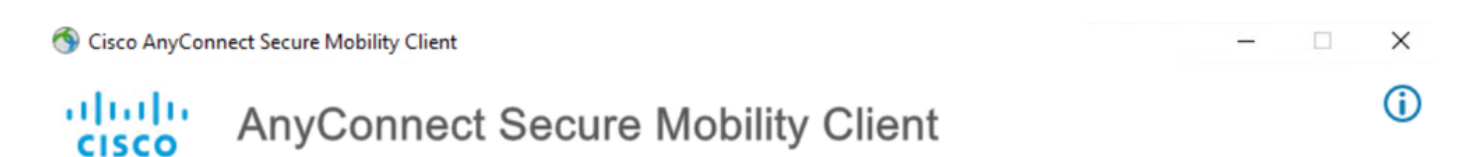

| Status Overview                                              | Virtual Private Network (VPN)                                                                                                    |
|--------------------------------------------------------------|----------------------------------------------------------------------------------------------------|
| VPN >                                                        | Preferences Statistics Route Details Firewall Message History                                                                                                    |
| Network                                                      | Connection Information                                                                                                    |
| System Scan                                                  | State:     Connected       Tunnel Mode (IPv4):     Split Include                                                                                                    |
| Roaming Security                                             | Tunnel Mode (IPv6): Drop All Traffic<br>Dynamic Tunnel Exclusion: cisco.com                                                                                                    |
|                                                              | Dynamic variation:       00:00:25         Session Disconnect:       None         Management Connection State:       Disconnected (user tunnel active)         Address Information       ^         Client (IPv4): |
| Collect diagnostic information for all installed components. | Reset Export Stats                                                                                                    |

### Troubleshoot

You can use the AnyConnect Diagnostics and Reporting Tool (DART) in order to collect the data that is useful to troubleshoot AnyConnect installation and connection problems.

The DART assembles the logs, status, and diagnostic information for the Cisco Technical Assistance Center (TAC) analysis and does not require administrator privileges to run on the client machine.

#### Problem

If a wildcard is configured in the AnyConnect custom attributes, for example, \*.cisco.com, the AnyConnect session is disconnected.

#### Solution

You can use the cisco.com domain value to allow the substitute of the wildcard. This change allows you to either include or exclude domains such as <u>www.cisco.com and</u> tools.cisco.com.

### **Related Information**

- For additional assistance, contact Technical Assistance center (TAC). A valid support contract is required: <u>Cisco Worldwide Support Contacts</u>
- You can also visit the Cisco VPN Community here.